## BLM401 Mobil Cihazlar için ANDROID İşletim Sistemi

## Genel Bilgiler ve Uygulama Geliştirme Ortamının Kurulumu

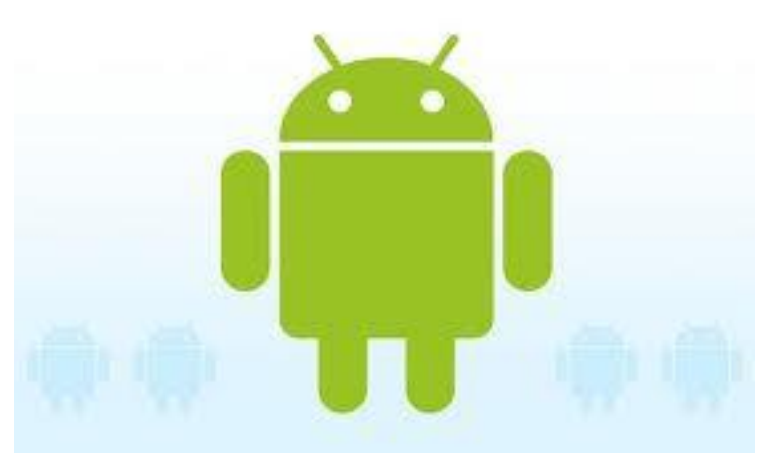

## **ANDROID (2/44)**

- •Android, <u>Google</u>, <u>Open Handset Alliance</u> ve özgür yazılım topluluğu tarafından geliştirilen, <u>Linux</u> tabanlı, mobil cihaz ve <u>cep</u> <u>telefonları</u> için geliştirilmekte olan, açık kaynak kodlu bir mobil <u>işletim sistemidir</u>.
- Android Linux İşletim Sistemi tabanlı bir mobil cihaz <u>işletim sistemidir</u>.

# ANDROID (3/44)

- Google Inc., internet araması, cevrimiçi bilgi dağıtımı, reklam teknolojileri ve arama motorları için yatırımlar yapan çok uluslu Amerikan anonim şirketidir.
- <u>Internet</u> tabanlı hizmet ve ürünler geliştirir, ek olarak bunlara ev sahipliği yapar.
- Karının büyük kısmını <u>AdWords</u> programı aracılığıyla reklamlardan elde etmektedir.

# ANDROID (4/44)

- Linux, <u>açık kaynak</u> kodlu, <u>özgür</u> ve ücretsiz bir <u>işletim sistemi çekirdeğidir</u>.
- Çekirdeğin kaynak kodları <u>GNU Genel</u> <u>Kamu Lisansı</u> çerçevesinde özgürce dağıtılabilir, değiştirilebilir ve kullanılabilir.
- Linux ismi ilk olarak <u>Linus Torvalds</u> tarafından yazılan ve <u>5 Ekim 1991</u> Linux 0.02 etiketiyle duyurusu yapılan, Linux çekirdeğinden gelmektedir.

# ANDROID (5/44)

- •Android, aygıtların fonksiyonelliğini genişleten uygulamalar yazan geniş bir geliştirici grubuna sahiptir.
- •Android için halihazırda 1,000,000'dan fazla uygulama bulunmaktadır.
- •Google Play ise, Android işletim sistemi uygulamalarının çeşitli sitelerden indirilebilmesinin yanısıra, Google tarafından işletilen kurumsal uygulama mağazasıdır.
- •Geliştiriciler, ilk olarak aygıtı, Google'ın Java kütüphanesi aracılığıyla kontrol ederek Java dilinde yazmışlardır.

## ANDROID (6/44)

- •Open Handset Alliance, 5 Kasım 2007'de Android'i kurduğunu duyurmuştur ve ardından 34 adet donanım, yazılım ve telekom şirketi, mobil cihazlar için telif hakkı olmayan bir işletim sisteminin teknolojinin gelişimi için yararlı olduğu konusunda hemfikir olmuşlardır. •2008'de piyasaya sürüldüğünde, birçok
- Android İşletim Sistemi <u>Apache</u> free-software ve <u>Açık Kaynak</u> Kodu lisansıyla geliştirilmeye açık hale gelmiştir.

# ANDROID (7/44)

- Android, linux çekirdeği üzerine inşa edilmiş bir mobil işletim sistemidir, bu sistemde ara katman yazılımı, kütüphaneler ve <u>API</u> C diliyle yazılmıştır.
- Uygulama yazılımları ise, Apache harmony üzerine kurulu java-uyumlu kütüphaneler ihtiva eden uygulama iskeleti üzerinden çalışır.
- Android, derlenmiş java kodunu çalıştırmak için dinamik çevirmeli kullanır ve cihazların fonksiyonerliğini artıran uygulamaların geliştirilmesi için çalışan geniş bir programcı-geliştirici çevresine sahiptir.

## ANDROID (8/44)

•Temmuz <u>2005</u>'te <u>Google</u>, Android Inc.'i almış ve ufak bir başlangıç şirketini <u>Palo Alto</u>'da kurmuştur.

Google, Android'i satın aldıktan sonra telefon üreticilerini yanına alarak Open Handset Alliance (OHA) birliğini kurdu. Android'in gelişimi OHA eliyle yönetilmeye başlandı.

## ANDROID (8/44)

•27 Nisan 2009'da Android 1.5 [Cupcake) yayınlandı (API3). Bluetooth desteği, kamera kaydı, video gösterimi, yazı tahmin edebilen klavye ve animasyonlu ekran özellikleri Android'e kazandırıldı.

NOT: **API** (uygulama programlama arayüzü), yazılım uygulamaları inşa etmek için takip edilen rutinler, uygulanan protokoller ve kullanılan araçlar bütünüdür. **API** bir yazılımın işleyişi, girdileri, çıktıları ve altında yatan türleri açısından bunu ifade eder.

# ANDROID (9/44)

- 15 Eylül 2009'da Android 1.6 (Donut) yayınlandı (API4). Ekran çözünürlüğü yükseltildi. Doğru çeviri yapma ve okutma özelliği Android'e kazandırıldı.
- 29 Ekim 2009'da Android 2.0 ve 2.1 (Eclair) yayınlandı (API5-7). HTML 5 ve Bluetooth 2.1 desteği kazandırıldı. Sanal klavye ve yüksek ekran çözünürlüğü desteği ile özelleştirilebilen arayüz özelliği eklendi.
- 20 Mayıs 2010'da Android 2.2 2.2.3 (Froyo) yayınlandı (API8). 720p ekran çözünürlüğü desteği eklendi.
- 6 Aralık 2010'da Android 2.3 2.3.7 (Gingerbread) yayınlandı (API9-10). Çoklu kamera ve çoklu dokunmatik desteği eklendi.

Dr.Refik SAMET

## ANDROID (10/44)

- 22 Şubat 2011'de Android 3.0 3.2.6 (Honeycomb) yayınlandı (API11-13). Android işletim sistemi, tabletlerle uyumlu hale getirildi.
- 18 Ekim 2011'de Android 4.0 4.0.4 (IceCream Sandwich) yayınlandı (API14-15).Yüz tanıma fonksiyonları ve NFC (Near Field Communication) ile dosya paylaşımı özellikleri eklendi.
- Mart 2012'de Android Market'in adı Google Play olarak değiştirildi.

# ANDROID (10/44)

- 9 Temmuz 2012 tarihinde Android 4.1 4.3.1 (Jelly Bean) yayınlandı (API16-18). Yenilikler: Performans iyileştirmeleri, OpenGL ES 3.0 ve EGL eklentileri, düşük güç tüketimli Bluetooth Smart cihazları ve sensörlerle iletişim, çocuklar için kısıtlanmış profiller, kolay yazı girişi, hızlı kullanıcı hesabı değişim, tuş takımında otomatik tamamlama, arka planda Wi-Fi üzerinden konum belirleme, farklı diller için sunulan dil destekleri.
- 31 Ekim 2013'de Android 4.4 4.4.4 (KitKat) yayınlandı (API19–20). Yenilikler: arama işlevini daha kolay ve daha akıllı bir hale getirmiş, daha iyi performans ve bellek kullanımı sunuyor.

## ANDROID (10/44)

- 12 Kasım 2014'de Android 5.0 5.1.1 (Lollipop) yayınlandı (API21–22). Yenilikler: doğru kablosuz ağa bağlanmak, verileri Google VPN üzerinden güvenle iletmek, yeni anti-hırsızlık işlevi, bir sonraki alarma kadar rahatsız etmemek, vb.
- 5 Ekim 2015'de Android 6.0 6.0.1 (Marshmallow) yayınlandı (API23). Yenilikler: Google Now on Tap özelliği, USB Type C özelliği, izinlerin daha kolay yönetimi, Parmak izi güvenliğini, sesleri daha kolay yönetimi, uygulamaların yedeklenmesi, vb.
- 22 Ağustos 2016'da Android 7.0 (Nougat) yayınlandı (API24). Yenilikler: Çoklu pencere / aynı ekranda iki uygulama çalıştırma, bildirimleri kolay yönetebilme, yenilenen ayarlar menüsü, gece modu, batarya grafiği, vb.

## ANDROID (11/44)

- Android işletim sistemi beş kısımdan oluşur.
- Çekirdek: Linux kernelidir. Güvenlik, hafıza yönetimi, süreç yönetimi, ağ yığınları ve sürücü modellerini içerir.
- Android Runtime: Sanal makinedir. Dalvik Sanal Makinesini de içerir.
- Kütüphaneler: Veritabanı kütüphaneleri, web tarayıcı kütüphaneleri, grafik ve arayüz kütüphanelerini içerir.
- Uygulama Çatısı: Uygulama geliştiricilere geniş bir platform sunan kısımdır.
- Uygulama Katmanı: Doğrudan Java programlama diliyle geliştirilmiş uygulamaları içerir.
   Dr.Refik SAMET

## ANDROID (12/44)

- Geliştirme ortamı:
- 12 Kasım 2007'de OHA, Android'in yazılım geliştirme teçhizatının önizlemesini yayınlamıştır ve bu önizleme, geliştirici ve hata giderici, kütüphane setleri, aygıt emülasyonu, dökümantasyon, örnek tasarılar, eğitim, <u>SSS</u> ve fazlasını içermektedir.
- Geliştiriciler, eğer <u>Windows XP</u>, <u>Vista</u> veya <u>Mac OS</u> çalıştıran x86 tabanlı ya da <u>Linux</u> kullanıyorlarsa Android-SDK'yı indirip kurmaları gerekmektedir.

Gereklilikler şunları da kapsamaktadır: Apache Ant

- <u>Python</u> 2.2 veya yüksek versiyonu
- Eclipse (yazılım) 3.2 veya yüksek versiyonu
- AndroidStudio

## ANDROID (14/44)

- Android is the world's most popular mobile platform.
- With Android you can use all the Google apps you know and love, plus there are more than 1,000,000 apps and games available on Google Play to keep you entertained, alongside millions of songs and books, and thousands of movies.
- Android devices are already smart, and will only get smarter, with new features you won't find on any other platform, letting you focus on what's important and putting you in control of your mobile experience.

## ANDROID (15/44)

#### Handset Çizimler

Sistem, VGA, 2D grafik arşivler, OpenGL ES 1.0 tabanlı 3D Grafik arşivlerine ve geleneksel telefon çıkışlarına son derece kolay uyum sağlar.

#### Depolama

Bilgi depolama amaçlı SQLite kullanılmaktadır.

## ANDROID (16/44)

#### Medya Destekleri

Android, MPEG-4, MP4, H.264, MP3, ve AAC, AMR, JPEG, PNG, GIF gibi ses/ video/resim formatlarını desteklemektedir.

#### • Bağlanabilirlik

Android, GSM, Bluetooth, EDGE, 3G ve Wi-Fi bağlantısını destekler.

#### Mesajlaşma

Hem SMS hem de MMS desteği vardır.

# ANDROID (17/44)

#### Web Tarayıcısı

Android'in web tarayıcısı açık kaynak kodlu WebKit application framework üzerine kuruludur.

#### Ek Donanımları

Android, anti-titremeli vidyo/foto kameraları, touchscreenler, GPS, pusulalar, accelerometrelerde son derece yeteneklidir.

### ANDROID STUDIO KURULUMU (18/44)

#### JDK (Java Development Kit) kurulumu:

- ANDROID STUDIO kurulumu için öncelikle bilgisayarda Java JDK(Java Development Kit) 8' in kurulu olması gerekmektedir.
- Altta verilen linkten JDK 8 indirebilirsiniz.

http://www.oracle.com/technetwork/java/javase/do wnloads/jdk8-downloads-2133151.html

### ANDROID STUDIO KURULUMU (19/44)

#### **ANDROID STUDIO kurulumu:**

 ANDROID STUDIO 2.1'in kurulumunun yapılması için aşağıdaki linkten kurulum dosyasının indirilmesi gerekmektedir..

https://developer.android.com/studio/index.html

### ANDROID STUDIO KURULUMU (20/44)

#### **ANDROID STUDIO kurulumu:**

 Indirme işlemi tamamlandıktan sonra kurulum dosyası çalıştırılacak, ve alttaki resimde bulanan ekranda "Next" seçeneği tıklanacaktır.

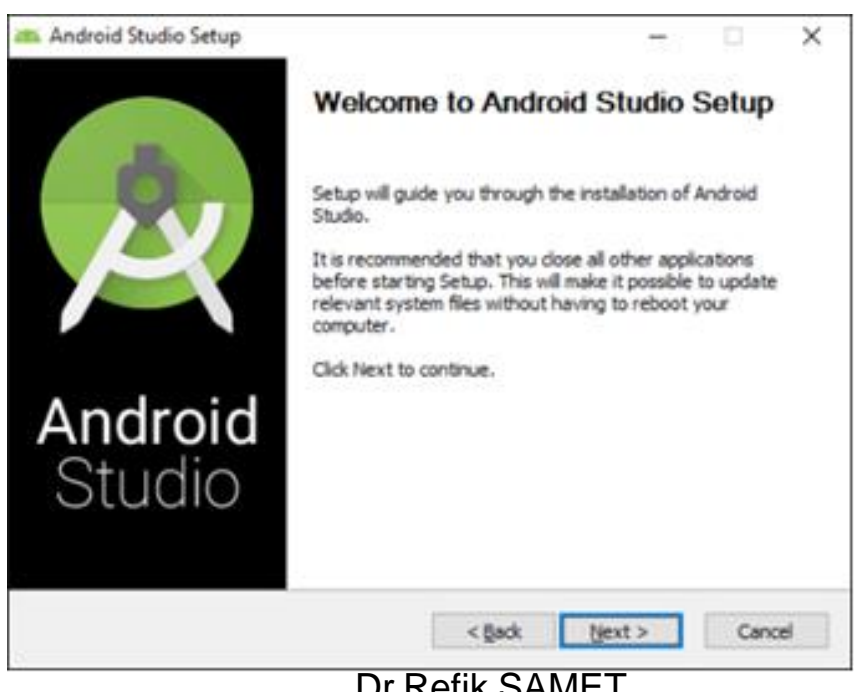

### ANDROID STUDIO KURULUMU (21/44)

#### **ANDROID STUDIO kurulumu:**

 Alt sayfada bulunan ekrandaki 3 seçenek de işaretlenerek "Next" seçeneği tıklanacaktır.

| 🗯 Android Studio Setup                                                                                                    |                                                               | -                                                             |                            | ×  |  |  |  |
|----------------------------------------------------------------------------------------------------|---------------------------------------------------------------|---------------------------------------------------------------|----------------------------|----|--|--|--|
| $\mathbf{R}$                                                                                                    | Choose Components<br>Choose which features of Android         | Studio you want                                               | to install.                |    |  |  |  |
| Check the components you want to install and uncheck the components you don't want to<br>install. Click Next to continue. |                                                               |                                                               |                            |    |  |  |  |
| Select components to insta                                                                                                | all: Android Studio<br>Android SDK.<br>Android Virtual Device | Description<br>Position your<br>over a compt<br>see Rs descri | mouse<br>ment to<br>ption. |    |  |  |  |
| Space required: 4.2G8                                                                                                    |                                                               |                                                               |                            |    |  |  |  |
|                                                                                                    | < <u>B</u> ack                                                | Next >                                                        | Cano                       | el |  |  |  |

### ANDROID STUDIO KURULUMU (22/44)

#### **ANDROID STUDIO kurulumu:**

 Kurulumun devam etmesi için lisans sözleşmesi kabul edilmelidir, bu nedenden dolayı "I Agree" seçeneği seçilmelidir.

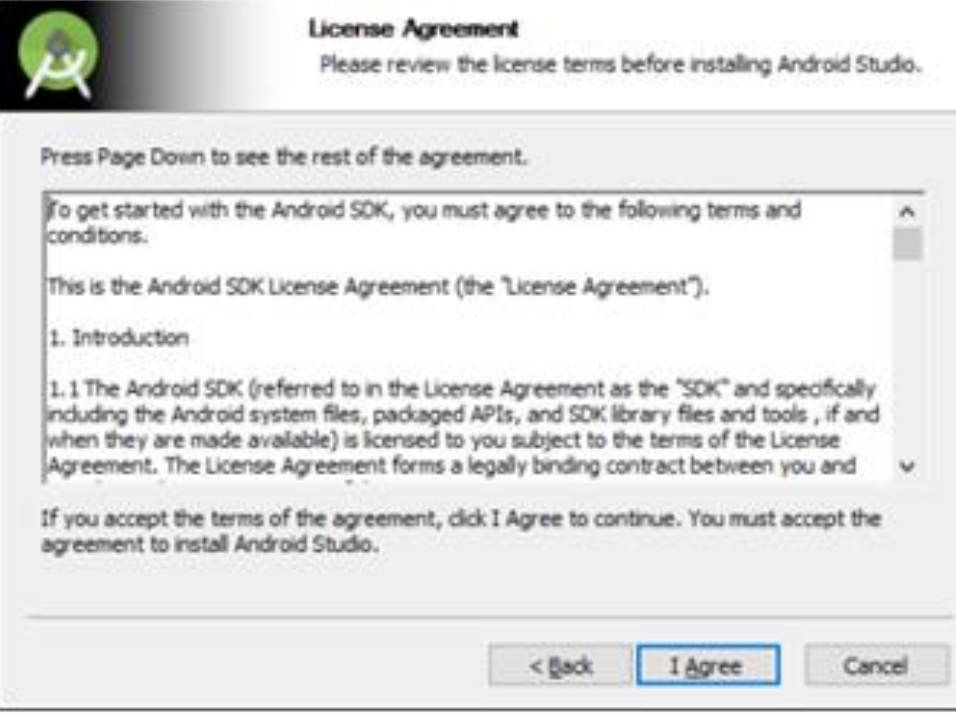

×

### ANDROID STUDIO KURULUMU (23/44)

#### **ANDROID STUDIO kurulumu:**

 Bu ekranda Android Studio'nun yükleme konumu seçilmektedir. Konum belirtildikten sonra "Next" seçeneği seçilmelidir.

| <u> </u> | Android Studio Setup                                                                            |                                                                | -   |      |   |
|----------|-------------------------------------------------------------------------------------------------|----------------------------------------------------------------|-----|------|---|
|          | A.                                                                                              | Configuration Settings                                         |     |      |   |
|          | R                                                                                               | Instal Locations                                               |     |      |   |
|          | Android Studio Installati                                                                       | ion Location                                                   |     |      |   |
|          | The location specified<br>Click Browse to custo                                                 | I must have at least 500MB of free space.<br>mize:             |     |      |   |
|          | C: Program Files An                                                                             | droid\Android Studio                                           | Br  | owse | 1 |
|          |                                                                                                 |                                                                |     |      |   |
|          | Android SDK Installation<br>The location specified                                              | Location                                                       |     |      |   |
|          | Android SDK Installation<br>The location specified<br>Click Browse to custo<br>D: Android bdk   | Location<br>I must have at least 3.268 of free space.<br>mize: | Bri | owse | ] |
|          | Android SDK Installation<br>The location specified<br>Click Browse to custo<br>D:  Android' sdk | Location<br>I must have at least 3.2GB of free space.<br>mize: | Bro | owse | ] |
|          | Android SDK Installation<br>The location specified<br>Click Browse to custo<br>D:]Android'pdk   | Location<br>I must have at least 3.268 of free space.<br>mize: | Bri | owse |   |

### ANDROID STUDIO KURULUMU (24/44)

#### **ANDROID STUDIO kurulumu:**

 Bu ekrandan sonra "Install" seçeneği ile yükleme işlemi başlatılmalı ve tamamlanana kadar

beklenilmelidir.

| Printer of the order of the second                                                                                                    |                                                                     | _             |            | > |
|----------------------------------------------------------------------------------------------------|---------------------------------------------------------------------|---------------|------------|---|
|                                                                                                    | Choose Start Menu Folder                                            |               |            |   |
| 2                                                                                                    | Choose a Start Menu folder for the Android Studio shortcuts.        |               |            |   |
| Select the Start Menu fold<br>can also enter a name to o                                                                                                    | ler in which you would like to create the p<br>create a new folder. | rogram's shor | touts. You | J |
| Android Studio                                                                                                    |                                                                     |               |            |   |
| Accessibility                                                                                                    |                                                                     |               |            | ^ |
| Accessories                                                                                                    |                                                                     |               |            |   |
| A design of the second second s |                                                                     |               |            |   |
| Administrative Tools                                                                                                    |                                                                     |               |            |   |
| Administrative Tools<br>ASUS                                                                                                    |                                                                     |               |            |   |
| Administrative Tools<br>ASUS<br>Atlassian                                                                                                    |                                                                     |               |            |   |
| Administrative Tools<br>ASUS<br>Atlassian<br>Avira                                                                                                    |                                                                     |               |            |   |
| Administrative Tools<br>ASUS<br>Atlassian<br>Avira<br>BS.Player                                                                                                    |                                                                     |               |            |   |
| Administrative Tools<br>ASUS<br>Atlassian<br>Avira<br>BS.Player<br>CCleaner                                                                                                    |                                                                     |               |            |   |
| Administrative Tools<br>ASUS<br>Atlassian<br>Avira<br>BS.Player<br>CCleaner<br>FileZilla FTP Client                                                                                                    |                                                                     |               |            |   |
| Administrative Tools<br>ASUS<br>Atlassian<br>Avira<br>BS.Player<br>CCleaner<br>FileZilla FTP Client<br>Games                                                                                                    |                                                                     |               |            |   |

### ANDROID STUDIO KURULUMU (25/44)

#### **ANDROID STUDIO kurulumu:**

 Bu ekrandan yükleme işlemi devam etmektedir, beklenilmelidir.

| Android Studio Setup     | Installing<br>Please wait while Android Studio is being installe | d. | 1 ×    |
|--------------------------|------------------------------------------------------------------|----|--------|
| Extract: manifest-merger | 24.3.0.pom 100%                                                  |    |        |
| anim genato              |                                                                  |    |        |
|                          |                                                                  |    |        |
|                          | e Back March 2                                                   |    | Concel |

### ANDROID STUDIO KURULUMU (26/44)

#### **ANDROID STUDIO kurulumu:**

 Bu ekrandaki "Start Android Studio" seçeneği işaretlenerek, "Finish" seçeneği başlatılmalıdır.

| 🚎 Android Studio Setup | - 0 X                                                                               |
|------------------------|-------------------------------------------------------------------------------------|
|                        | Completing Android Studio Setup                                                     |
| 8                      | Android Studio has been installed on your computer.<br>Click Finish to close Setup. |
|                        | Start Android Studio                                                                |
| Android<br>Studio      |                                                                                     |
|                        | < Back Brish Cancel                                                                 |

### ANDROID STUDIO KURULUMU (27/44)

#### **ANDROID STUDIO kurulumu:**

 Gelen bu ekranda Android Studio'nun içerisine aktarılacak ayarlar varsa seçilmeli yoksa alttaki seçenek seçilerek işlemlere devam edilmeli "OK" butonuna basılmalıdır.

| You ca | an import your settings from a previous version of Studio.                    |
|--------|-------------------------------------------------------------------------------|
| 01     | want to import my settings from a custom location                             |
| F      | Specify config folder or installation home of the previous version of Studio: |
|        |                                                                               |
|        |                                                                               |

#### ANDROID STUDIO KURULUMU (28/44)

#### **ANDROID STUDIO kurulumu:**

• Bu ekran "Next" seçeneği ile geçilmelidir.

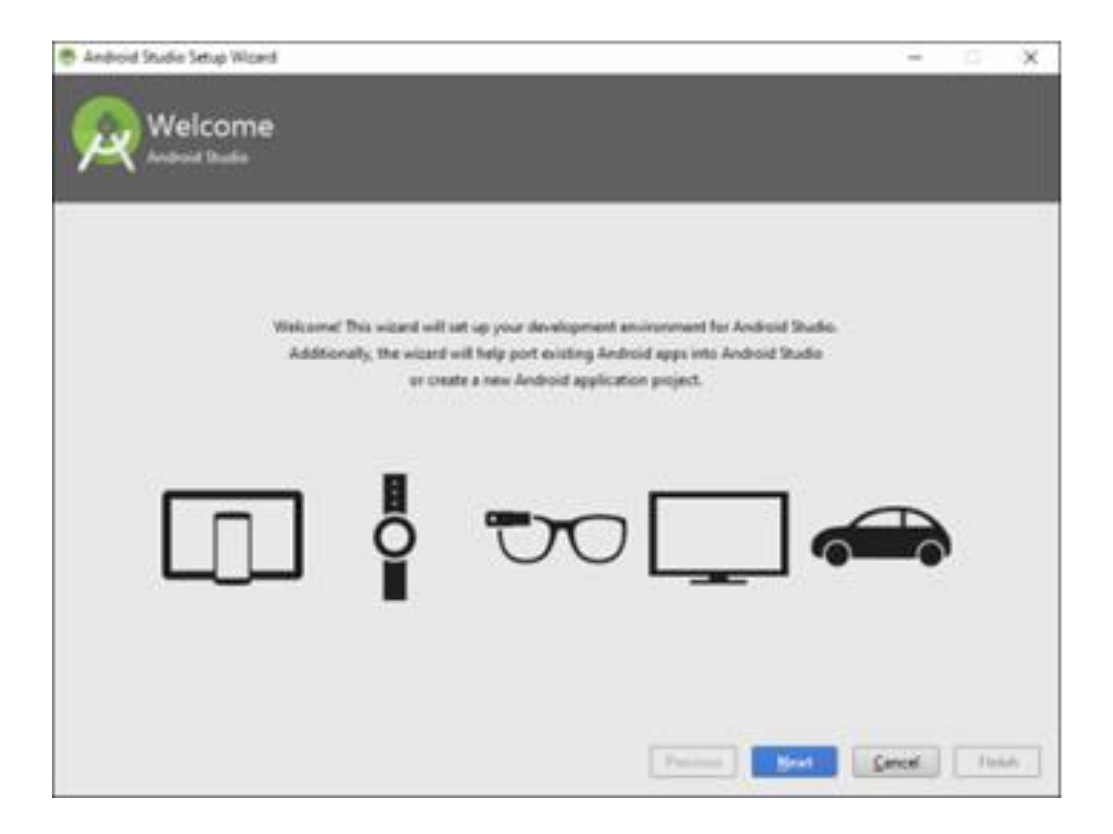

### ANDROID STUDIO KURULUMU (29/44)

#### **ANDROID STUDIO kurulumu:**

• Bu ekran "Next" seçeneği ile geçilmelidir.

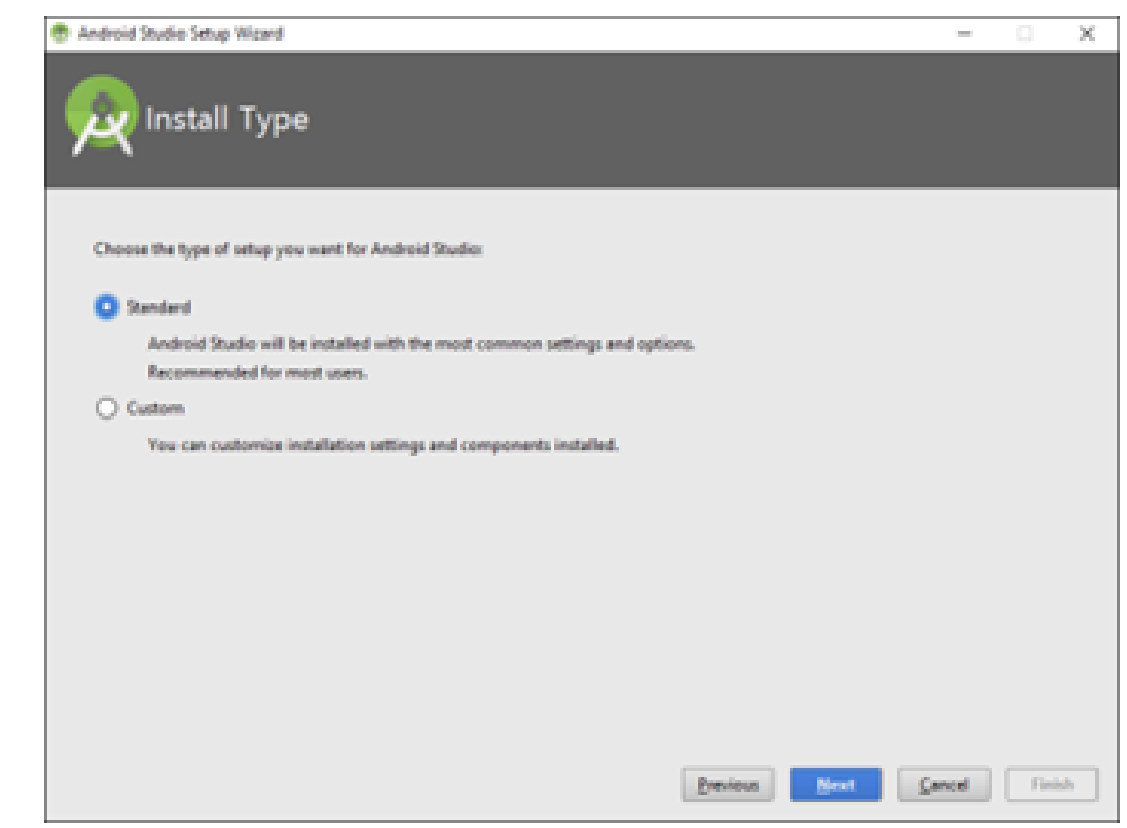

### ANDROID STUDIO KURULUMU (30/44)

#### **ANDROID STUDIO kurulumu:**

 Bu ekran da "Finish" denilerek gerekli olan SDK indirme ve yükleme işlemlerinin yapılması gerekmektedir.

| Android Studio Setup Wizard                                                                                                    | – O X                                                                  | 🐡 Android Studio Setup Wicard                                                                                                    | - 🗆 🗙 |
|----------------------------------------------------------------------------------------------------|------------------------------------------------------------------------|----------------------------------------------------------------------------------------------------|-------|
| Verify Settings                                                                                                    |                                                                        | Downloading Components                                                                                                    |       |
| If you want to review or change any of your installat<br>Current Settings<br>Total Download Sizes<br>631 MB                                                                                                    | ion settings, click Previous.                                          | Deventualing andreid ofk_022.02-windows.pp (501 KB/s)<br>Develoading andreid-ofk_1222.4.2-windows.sip from https://dl.poople<br>.com/android/andreid-ofk_1222.4.2-windows.sip<br>] |       |
| SDK Components to Download:<br>Android SDK Build-Tools 23.0.3<br>Android SDK Platform 23, rev 3<br>Android SDK Platform-Tools 23.1<br>Android SDK Tools 25.1.3<br>Android Support Repository<br>Google Repository<br>Intel x86 Emulator Accelerator (HAXM installer)<br>Sources for Android SDK | 38 M8<br>67,2 M8<br>2,47 M8<br>201 M8<br>67,7 M8<br>1,72 M8<br>30,3 M8 |                                                                                                    |       |
|                                                                                                    | Previous Next Cancel [Inith                                            | Parina Mad                                                                                                    | free  |

### ANDROID STUDIO KURULUMU (31/44)

#### **ANDROID STUDIO kurulumu:**

 Yükleme işlemi tamamlandıktan sonra "Finish" seçeneği ile Android Studio yükleme işlemi tamamlamış olmaktadır.

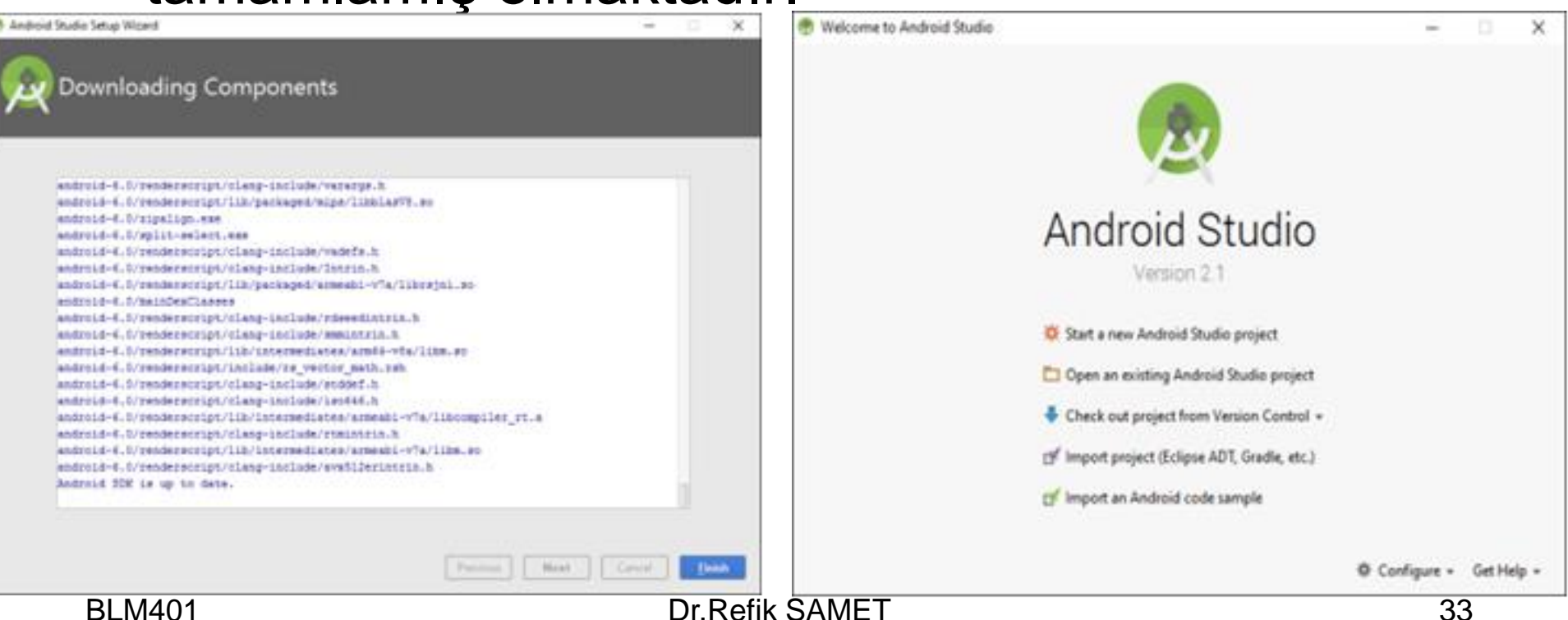

### ANDROID ECLIPSE KURULUMU (32/44)

- 1) Android SDK (Software Development Kit) kurulumu:
- a) <u>http://developer.android.com</u> Android geliştiriciler web sitesinden Android SDK *installer\_r20.0.3-windows.exe* dosyasını indir.
- b) Android SDK'yı kur (indirilen *installer\_r20.0.3-windows.exe* dosyasını çalıştır ve adımları takip et).

### ANDROID ECLIPSE KURULUMU (33/44)

- 2) JDK (Java Development Kit) kurulumu
- a) <u>http://www.oracle.com/technetwork/</u> java/javase/downloads/index.html\_web sayfasınına git, JDK yazan yere tıkla, açılan sayfada lisans sözleşmesini kabul et, bilgisayarın platformunu seç (örneğin, jdk-7u7windows-x64.exe), üzerine tıklayarak indir.
- b) JDK'yı kur (indirilen jdk-7u7-windows-x64.exe dosyasını çalıştır ve adımları takip et).

#### ANDROID ECLIPSE KURULUMU (35/44)

- 3) Eclipse kurulumu
- a) <u>http://www.eclipse.org/downloads/</u> web sayfasınına git, eclipse-jee-juno-win32x86\_64.zip Eclipse IDE for Java Developers sürümünü indir.
- b) Sıkıştırılmış olan eclipse-jee-juno-win32x86\_64.zip isimli dosyayı bir klasöre aç.
- c) Eclipse platformunu kur (klasör içindeki eclipse.exe dosyasını çalıştır ve adımları takip et ve açılan Java EE – Eclipse pencerede welcome tabını kapat, pencereyi kapatma).

### ANDROID ECLIPSE KURULUMU (36/44)

- 4) Eclipse ADT (Android Development Tools) eklentisinin kurulumu
- a) Java EE Eclipse penceresinde Help>Install New Software menü elemanını seç.
- b) Sağ üst tarafta bulunan "Add" düğmesini tıkla.
- c) Açılan pencerede Name: kutusuna "ADT Plugin" ve Location: kutusuna ise "https:// dlssl.google.com/android/eclipse/" yaz ve "OK" düğmesine tıkla.

### ANDROID ECLIPSE KURULUMU (37/44)

- d) Açılan pencerede "Developer Tools"un yanında bulunan kutucuğu seçerek "Next" düğmesine tıkla ve kurulum adımlarını takip et.
- e) Kurulum esnasında açılan "Security Warning" penceresinde "OK" düğmesini tıkla.
- f) Kurulum bittikten sonra Eclipse'i tekrar başlat.

### ANDROID ECLIPSE KURULUMU (38/44)

g) Eclipse tekrar açıldığında
 "Windows>Preferences menü elemanını seç.

- h) Açılan pencerenin sol tarafındaki "Android" yazan yere tıkla.
- Açılan pencerede sağ taraftaki "Browse.."
  düğmesine tıkla ve ilk aşamada kurduğunuz
  "Android SDK" klasörünü seç.

### ANDROID ECLIPSE KURULUMU (39/44)

- j) Açılan pencerede "Apply" düğmesine tıkla ve gelen mesajı önemsemeden geç.
- k) Açılan pencerede "OK" düğmesine basarak pencereyi kapat.

### ANDROID ECLIPSE KURULUMU (40/44)

- 4) Android Platformunun kurulumu
- a) Java EE Eclipse penceresinde "Windows> Android SDK" menü elemanını seç.
- b) Açılan "Android SDK Manager" pencerede Packages>Show Updates/New Packages ve Show Installed Packages elemanlarını seç
- c) Açılan pencerede "Android Repository (dlssl.google.com)" elemanının solundaki "+" işaretine tıklayarak genişlet ve aşağıdaki kutuları işaretleyerek paketleri seç:

### ANDROID ECLIPSE KURULUMU (41/44)

- Android Repository>Android SDK Platformtools
- Android Repository>SDK Platform Android 2.1, API7
- Android Repository>Samples for SDK API7
- d) Açılan pencerede "Google Inc. (dlssl.google.com)" elemanının solundaki "+" işaretine tıklayarak genişlet ve aşağıdaki kutuları işaretleyerek paketleri seç:

#### ANDROID ECLIPSE KURULUMU (42/44)

- Google APIS API7
- Google USB Driver package

#### ANDROID ECLIPSE KURULUMU (43/44)

- 5) Android Sanal Cihazının Çalıştırılması (Android Virtual Device)
- a) Java EE Eclipse penceresinde
  "Windows>AVD Manager" menü elemanını seç.
- b) Açılan "Android Virtual Device Manager" pencerede sağ taraftaki "New" düğmesine tıkla.
- c) Açılan pencereyi aşağıdaki gibi doldur:

### ANDROID ECLIPSE KURULUMU (44/44)

- Name: "Android\_2.1" yaz (farklı isimde olabilir).
- Target: "Android 2.1-update1-API Level7" seç.
- Size: 100 MB
- Built-in: HVGA
- "Create AVD düğmesine tıkla.
- d) Açılan pencerede "Android\_2.1..." ile başlayan satırı seç.
- e) "Start" düğmesine tıkla.
- f) Açılan küçük pencerede "Launch" düğmesine tıklayarak Android sanal cihazını çalıştır.

## ANDROID (son)

#### BAŞARILAR ...